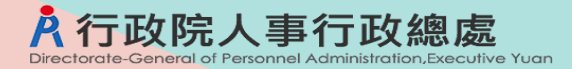

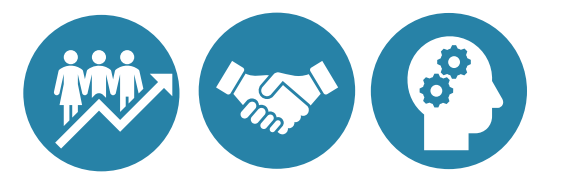

# 委外調查表填報常見問答集

行政院人事行政總處

112.12

### Q1:調查表填報限於「整體業務委外」案件,如何區分整 體業務委外與部分業務委外

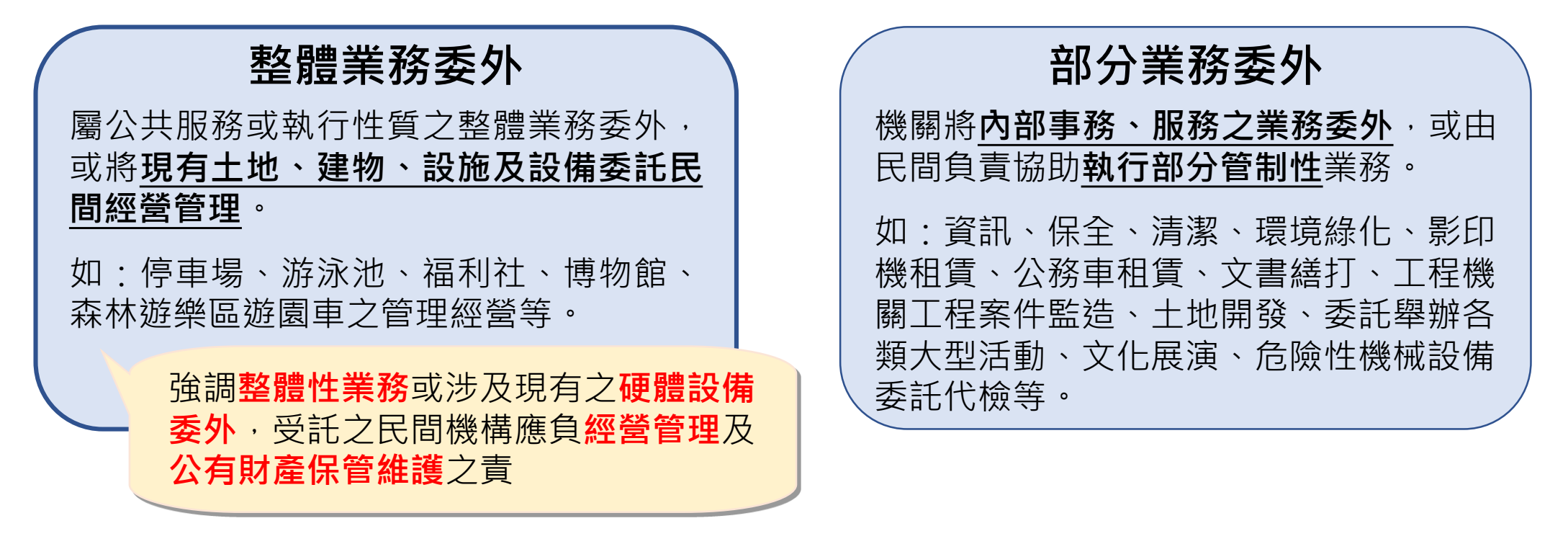

整體業務委外相關案例,亦可參考本總處官網委外及多元人力運用專區內案例資料庫(<u>連結網頁</u>), **請各機關視個案性質及實際推動情形**,依「行政院暨所屬各機關推動業務委託民間辦理實施要點」 規定覈實填報。

## Q2:機關應如何填列完成簽約或規劃推動個案

各機關於調查表填報案件範圍,說明如下:

- 調查期間:當年度1.1至12.31(以110年度委外調查表為例,調查期間即110.1.1至110.12.31)。
- 填列範圍:
  - 當年度調查期間完成簽約或規劃推動案件(其中規劃推動案件,即已著手規劃,但尚未完成簽約, 目前執行進度未達100%者)。
  - 不論是否履約,完成簽約案件即執行進度已達100%,往後年度不再填報,故當年度調查表填報 案件不包含前年度完成簽約但於當年度履約案件。

|     | 生田相劃      | (預定)<br>招商議約 | (預定)<br>完成簽約 | 應填報年度 |     |     |     |     |  |
|-----|-----------|--------------|--------------|-------|-----|-----|-----|-----|--|
|     |           |              |              | 108   | 109 | 110 | 111 | 112 |  |
| 案例一 | 110.8.15  | 110.12.28    | 111.1.15     | _     | _   | V   | v   | Х   |  |
| 案例二 | 108.10.15 | 110.6.15     | 110.10.1     | V     | V   | V   | х   | х   |  |
| 案例三 | 110.8.31  | 110.10.30    | 110.12.18    |       | _   | V   | Х   | Х   |  |

3

# Q3:調查表「節省經費」填寫方式

節省經費係指該業務委外辦理相較政府自辦時相對節餘之經費,因委外案件類型眾多,例示如下,機關仍得依實際 運作情形調整計算方式

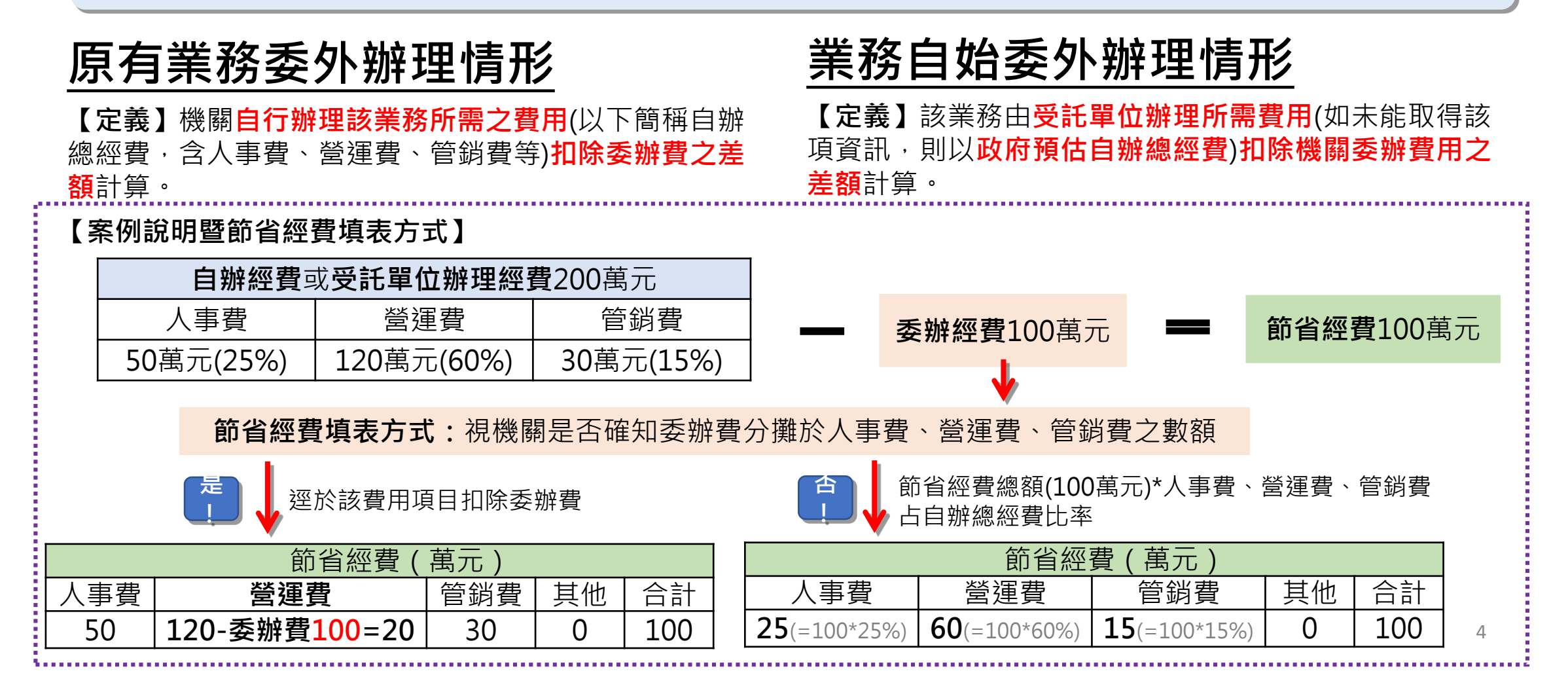

# Q4:調查表「節省人力」填寫方式

節省人力係指該業務委外辦理相較政府自辦時相對節餘之人力,因委外案件類型眾多,例示如下,機關仍得依實際 運作情形調整計算方式

#### 原有業務委外辦理情形

【定義】個案前由政府自行經營或辦理之後改採委外, 以該項**業務委外前後,機關所需配置人力之差額**計算。

【案例說明暨節省人力填表欄位】機關原自辦A業務人力 (5人)-委外後機關辦理該業務僅運用人力(2人)=節省人 力(3人)。又其中實際精簡人力2人,調整移撥辦理其他業 務之人力1人,則分別於調查表委託民間辦理後項下填列。

| 節省人力(人)        |        |                   |        |  |  |  |  |  |  |  |
|----------------|--------|-------------------|--------|--|--|--|--|--|--|--|
| 委託民間辦理前        | 委託     | 民間辦理後             | _      |  |  |  |  |  |  |  |
| 政府自辦預估投<br>入人力 | 實際精簡人力 | 調整移撥辦理其<br>他業務之人力 | 小<br>計 |  |  |  |  |  |  |  |
| (毋須填此欄位)       | 2      | 1                 | 3      |  |  |  |  |  |  |  |

#### 業務自始委外辦理情形

【定義】個案自始即委託民間辦理,以該項業務由受託單 位辦理所需人力(如未能取得該項資訊,則以政府預估自辦 人力)為計算基準。

【案例說明暨節省人力填表欄位】機關委託Z公司辦理A業務,Z公司辦理該項業務人力(或政府預估自辦該項業務)為 5人,則節省人力為5人,並於委託民間辦理<u>前</u>項下填列。

| Ľ              | 節省人力(人   | .)                |    |  |  |  |  |
|----------------|----------|-------------------|----|--|--|--|--|
| 委託民間辦理前        | 委託       | 委託民間辦理後           |    |  |  |  |  |
| 政府自辦預估投<br>入人力 | 實際精簡人力   | 調整移撥辦理其<br>他業務之人力 | 小計 |  |  |  |  |
| 5              | (毋須填此欄位) | (毋須填此欄位)          | 0  |  |  |  |  |

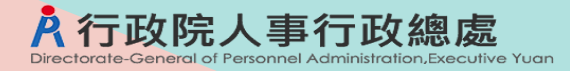

#### Q5:補正案件填寫說明

 機關因下列情形需於系統補正之前年度案件,請於<u>「委託民間辦理之標的」</u> 欄位,於所列案件標的前括號補充說明,填寫說明如下:

| 態樣                                   | 「委託民間辦理之標的」欄位補充說明填寫文字                             |
|--------------------------------------|---------------------------------------------------|
| <br>因提前完成簽約,當年度填報未<br>列為已完成簽約案件      | (原規劃 <u>未來時點</u> 完成簽約,提前於〇年〇月〇日完成<br>簽約)委託民間辦理之標的 |
| <br>當年度已完成簽約案件應報未報<br>且非屬上述不可歸責於機關情形 | <b>(補報〇年案件)</b> 委託民間辦理之標的                         |

| 調查表填報<br>調查表資料填報<br>調查表查詢<br>調查表統計 | 機關代碼 行政院人事行政總處公務人力發展學院<br>調查表 INV61037機關推動業務委託民間辦理情形調查表10912<br>調查資料填報新增    |                                                              |  |  |  |
|------------------------------------|-----------------------------------------------------------------------------|--------------------------------------------------------------|--|--|--|
| 王官機爾樯惟<br>歷史調查表填報情形統計<br>政策官導查詢    | *委託民間辦理之標的(建物、土地、設施或機關)                                                     | (原規劃111.4.29完成簽約,提前於110.6.29完成簽約)公務人力發展中心B1停<br>車場           |  |  |  |
| 指定機關登入                             | *類別<br>法令依據<br>預定完成期限-完成簽約日期(例:0940109)<br>預定完成期限-期中各階段辦理期程-先期規劃(例:0940109) | 06停車場     ✓       01 政府採購法     ✓       1100629       1100510 |  |  |  |

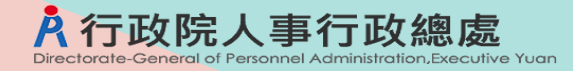

#### Q5:補正案件填寫說明(新增)

 如完成簽約日期為調查表填報範圍之前時間點,新增除錯提醒,請機關務必按 前頁步驟於「委託民間辦理之標的」欄位,於所列案件標的前括號補充註記

| 機關代碼 行政院人事行政總處                           |                                                                                    |
|------------------------------------------|------------------------------------------------------------------------------------|
| 調查表 INV61037機關推動業務委託民間辦理情形調查表11011 調     | <u>直表填寫說明</u><br>Ⅰ.新增除錯提醒機制                                                        |
| 調查資料填報新增                                 |                                                                                    |
| 資料儲存失敗:預定完成期限-完成簽約日期屬調查表填報範圍之前時間點,請機<br> | ·關於「委託民間辦理乙標的」欄位,案件標的前拮號補充說明,填寫(補報〇年案件)                                            |
| *委託民間辦理之標的(建物、土地、設施或機關)                  | 幼兒園                                                                                |
| *類別                                      | 01社會福利機構 🖌 🖌                                                                       |
| 法令依據                                     | 01 政府採購法 🖌                                                                         |
| 預定完成期限-完成簽約日期(例:0940109)                 | 1090101                                                                            |
| 預定完成期限-期中各階段辦理期程-先期規劃(例:0940109)         | 1000101                                                                            |
| 2.需補充註記·始得儲存資料                           | 調查資料填報新增<br>資料儲存成功<br>請記得點選「調查表報送完成」確認報送!<br>*委託民間辦理之標的(建物、土地、設施或機關) (補報109年案件)幼兒園 |

#### Q6:主管機關如何確認所屬報送情形1-機關是否完成填報

自110年度起,委外調查表僅以線上報送方式進行,毋須再併送公文。為利各主管機關檢視所屬是否完成填報,請至「主管機關稽催」項下,機關填報情形欄位按「顯示」鈕,查詢未填報機關。(如各機關均已完成填報,填報率為100%)

| A58000000A 行政院人事行政總處<br>110年06月<br>線上人數57位 | A調查表                 | 关系统                  |         |        |           |         | 登出        | 操作說明        | 月 <u>(DOC)</u> (O | A58000   | 0000A   |
|--------------------------------------------|----------------------|----------------------|---------|--------|-----------|---------|-----------|-------------|-------------------|----------|---------|
| 身心障礙及原住民填報<br>調查表填報                        | 主管機關稽催情形             |                      |         |        |           |         | I <u></u> |             |                   | $\frown$ |         |
| 調査実資料値報                                    | 稽催情形 調查表代碼           | 調査表名稱                |         | 年月     | 填報截止日     | 應填報機關數  | 已填報機關     | & 填報率%      | 催澹確認時間            | 機關填報情形   | <u></u> |
| 啊三次食竹茶和                                    | <u>稽催確認</u> INV61037 | 機關推動業務委託民間辦理情形調查表    |         | 109/12 | 110/01/04 | 2       | 2         | 100.00      |                   | 顯示       |         |
| 調查衣查詢                                      | <u>稽催確認</u> INV62055 | 機關請託關說與查察獎懲案件統計資料調查  | 查表      | 110/06 | 110/07/15 | 2       | 1         | 50.00       | 1                 | 顯示       |         |
| 調查表統計                                      | <u>稽催確認</u> INV62072 | 測試用(無需填報)            |         | 110/06 | 110/06/30 | 1       | 0         | 0           |                   | 顯示       |         |
| 主管機關稽催                                     | <u>稽催確認</u> INV62073 | 110年政府各機關(構)員工防疫照顧假約 | 充計調查表   | 110/05 | 110/07/05 | 2       | 2         |             |                   |          | -       |
| 歷史調查表填報情形統計                                | <u>稽催確認</u> INV63071 | 「優惠商店」專區調查表          |         |        |           |         |           |             |                   | 顯示       |         |
| 政策宣導查詢                                     |                      |                      | 機關填報    | 閒服     |           |         |           |             |                   |          |         |
| 指定機關登入                                     |                      |                      | 機關代     | 碼      |           | 機關名稱    |           | 填報時         | 間                 |          |         |
|                                            |                      |                      | A58000  | 000A 行 | 政院人事行政    | 2總處     | 1         | 109/12/17   | 8:17:58           |          |         |
|                                            |                      | L                    | A580300 | 000A 行 | 政院人事行政    | Q總處公務人; | 力發展學院1    | 109/12/18 1 | 8:18:20           |          |         |

#### Q6:主管機關如何確認所屬報送情形2-產製填報案件資料

 為利各主管機關於系統審核所屬填報資料,可至「調查表統計」項下,依下 列步驟1-6,產製主管機關及所屬填報資料結果

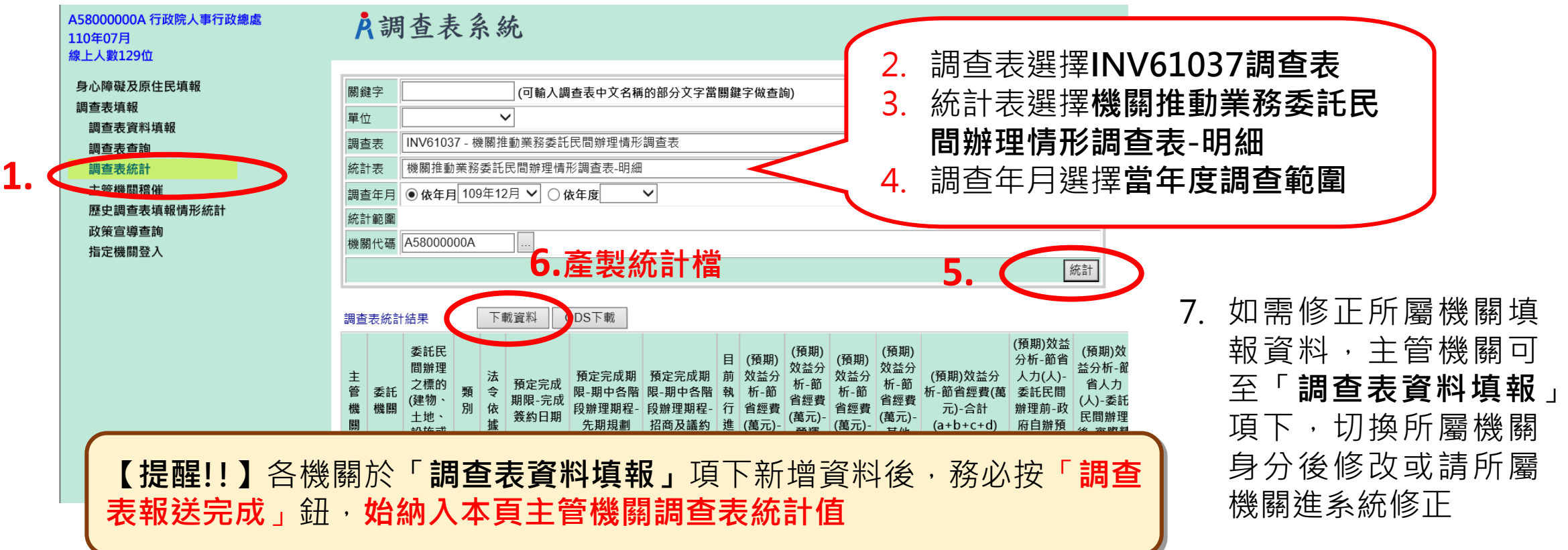

9

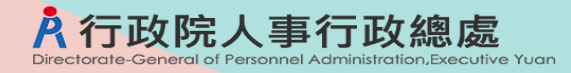

# Q6:主管機關如何確認所屬報送情形3.1-主管機關「確認報 送」

 各機關新增資料務必於「調查表資料填報」項下,按「調查表報送完成」鈕報送資料, 始納入主管機關統計值(如步驟1);主管機關應督導所屬儘速完成填報,並詳實審核後,於時 限內至「主管機關稽催」項下,稽催情形欄位按「確認報送」鍵,即完成報送作業(如步驟2.3)

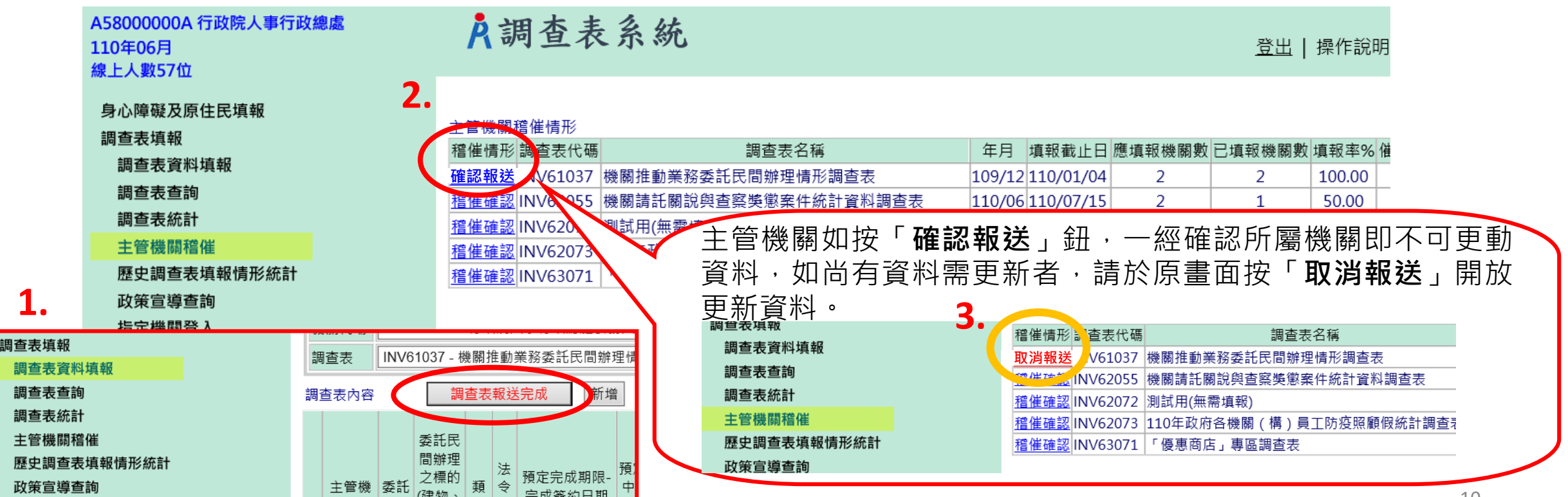

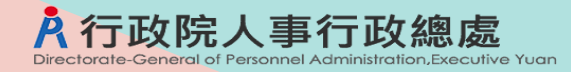

# Q6:主管機關如何確認所屬報送情形3.2-主管機關無法點按 「調查表報送完成」(新增)

 
 • <u>主管機關</u>應於時限內按前頁3.1步驟,點按「確認報送」鍵,若未於稽催功能完成「確認 報送」,則系統新增提醒通知視窗,並無法點按「調查表報送完成」鈕。

|        | 機關代碼              | 3010000                      | )00A 內政部                                                                                                    |                    | ✓                    | ┛顯示已裁撤或未                                       | 成立機關                                             | (欲填                            |       |
|--------|-------------------|------------------------------|----------------------------------------------------------------------------------------------------|--------------------|----------------------|------------------------------------------------|--------------------------------------------------|--------------------------------|-------|
| - N    | 調查表               | INV6103                      | 37 - 機關推動業務委                                                                                                 | 託民間辦理物             | 青形調査表(10612)         | ) 🗸                                            | 🗌 🗌 僅顯示未填                                        | 服者                             |       |
| $\Box$ | 請主管機關詞            | ¥賓塞核所屬                       | ■填報資料無誤後,務                                                                                                   | 必於時限內至             | 「主管機關稽催」項            | [下,稽催情形欄位:                                     | 按「確認報送」鏈,                                        | 始完成報送(                         |       |
|        | 調査表內容             | f 🚺                          | 周查表報送完成                                                                                                    | 新増                 |                      |                                                | 調査表填寫                                            | 影說明                            |       |
|        | 主 委<br>管 託<br>機 關 | 委託民間<br>辦理之材<br>的(建物<br>土地、副 | 主管機關<br><b>查表報送</b>                                                                                          | 如 <b>未於</b><br>完成」 | 稽催功能9<br>鈕           | 宅成「 確認                                         | ₨報送」,貝                                           | 無法點按                           | 「調    |
|        |                   |                              | A調查:                                                                                                    | 表系統                | Į.                   | invtest.dgpa.gov.t<br>請主管機關詳實審核所<br>催」項下,稽催情形欄 | ₩ 顯示<br>圏填報資料無誤後,務必<br>位按「確認報送」鍵,始               | 於時限內至「主管機關稽<br>完成報送作業。         |       |
|        |                   |                              | 機關代碼 301000000A<br>調查表 INV61037 - A                                                                          | 內政<br>副基動業務委託      | ✔]<br>民間辦理情形調查表(1061 |                                                |                                                  | 確定                             | .勾選本欄 |
|        |                   |                              | 調査表內容 <b>調査</b><br><u> </u> <u> </u> <u> </u> <u> </u> <u> </u> <u> </u> <u> </u> <u> </u> <u> </u> <u> </u> | ē報送完成<br>↓<br>↓    | 新増                   | 语完全成期限_期中 新                                    | <u>調査表填寫説明</u><br>(預期)效 (預期)效 (預期):<br>さん析。」さん析。 | 었 (預期)效 (預期)效<br>- 청식# - 성식# - | -     |

 本問答集亦置於eCPA人事服務網應用系統\A4:調查表系統 \INV61037-機關推動業務委託民間辦理情形調查表\調查資料填 報\調查表填寫說明,供各機關填表參考。

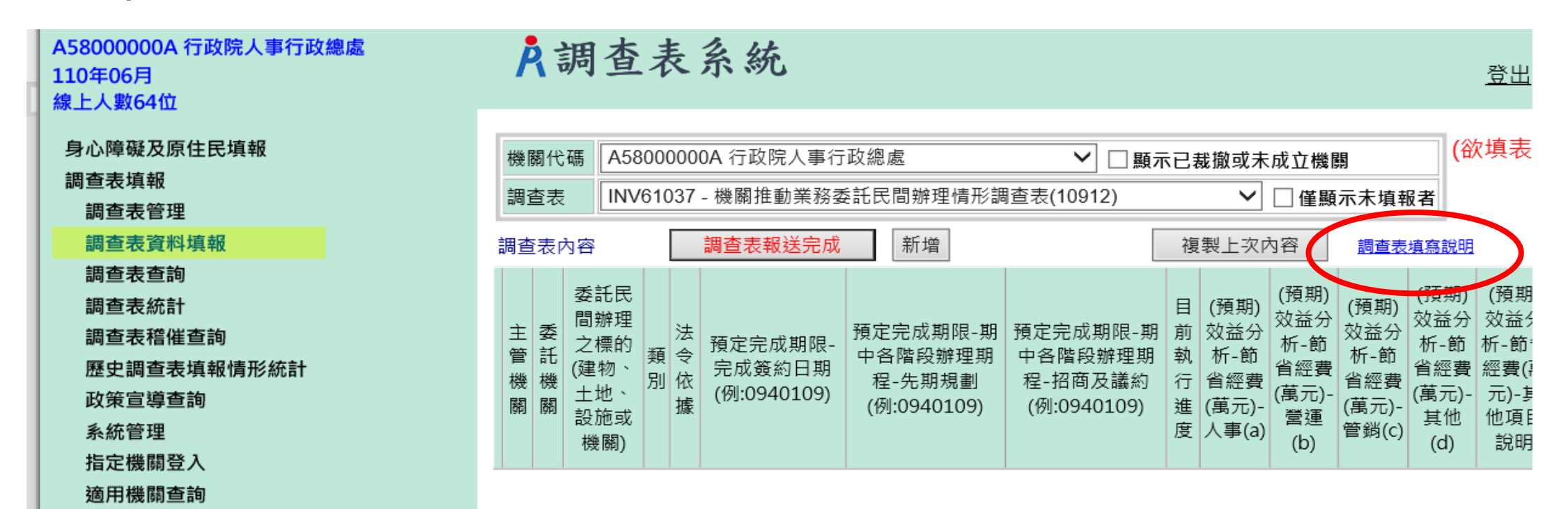